#### Introdução a Computação

Aula 04 – Introdução ao Microsoft Visual Studio 2010

Edirlei Soares de Lima <elima@inf.puc-rio.br>

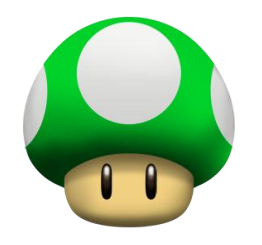

# Abrindo o Visual Studio

#### (1) Execute o Visual Studio 2010.

Start  $\rightarrow$  All Programs  $\rightarrow$  Microsoft Visual Studio 2010  $\rightarrow$  Microsoft Visual Studio 2010.

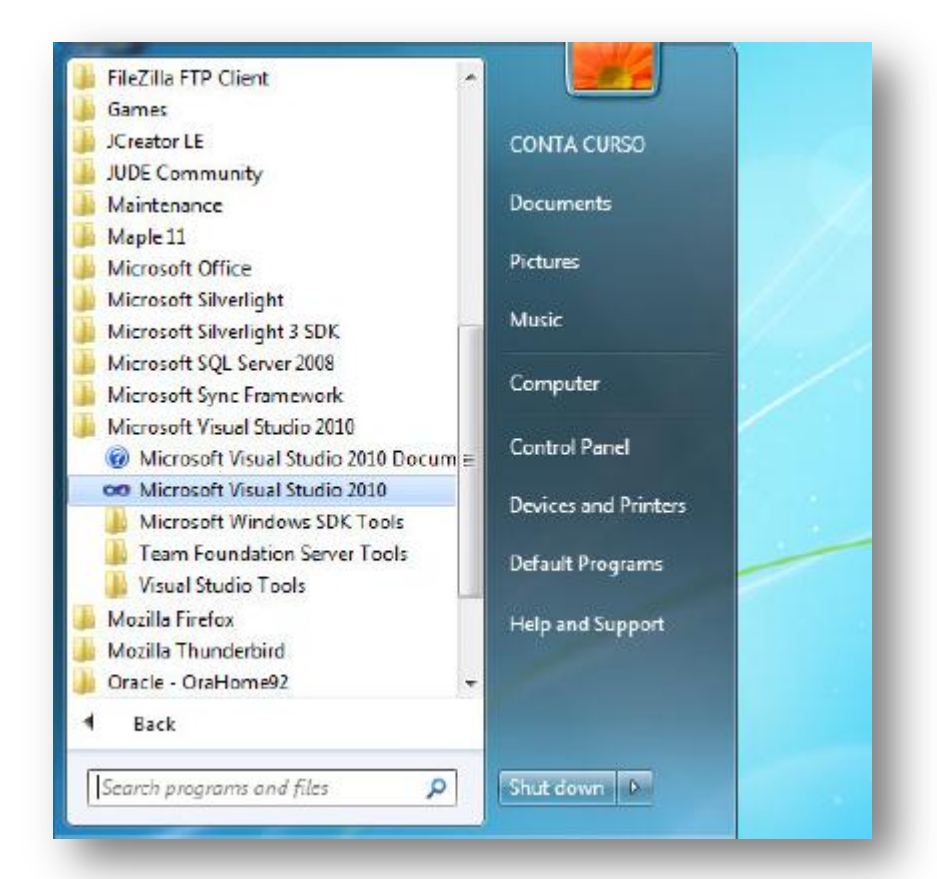

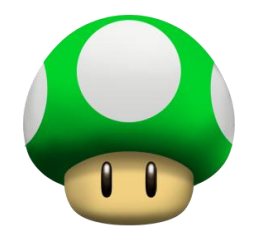

# Abrindo o Visual Studio

(2) Na primeira vez que você utilizar o Visual Studio, aparecerá a janela abaixo. Selecione a opção Visual C++ Development Settings e pressione o botão Start Visual Studio.

| VISUAI STUDIO 2010 Profe                                                                                                    | 2210151                                                                                                    |
|----------------------------------------------------------------------------------------------------|----------------------------------------------------------------------------------------------------|
| Before you begin using the application for<br>activity you engage in the most, such as V<br>predefined collection of settings to the de<br>development activity.                                                                                                    | r the first time, you need to specify the type of development<br>lisual Basic or Visual C#. This information is used to apply a<br>velopment environment that is designed for your                                                    |
| ou can choose to use a different collection<br>moort and Export Settings and then choo                                                                                                    | on of settings at any time. From the Tools menu, choose<br>se Reset all settings.                                                                                                    |
| hoose your default environment settir                                                                                                    | igs:                                                                                                    |
| Choose your default environment settin<br>General Development Settings<br>Project Management Settings<br>Visual Basic Development Settings<br>Visual C# Development Settings                                                                                                    | Description:<br>Equips the environment with the tools necessary to<br>develop native and managed C++ applications. This<br>collection of settings also contains Visual C++ 6 style                                                    |
| Choose your default environment settir<br>General Development Settings<br>Project Management Settings<br>Visual Basic Development Settings<br>Visual C# Development Settings                                                                                                    | Description:<br>Equips the environment with the tools necessary to<br>develop native and managed C++ applications. This<br>collection of settings also contains Visual C++ 6 style<br>keyboard shortcuts, among other customizations. |
| Choose your default environment settin<br>General Development Settings<br>Project Management Settings<br>Visual Basic Development Settings<br>Visual C# Development Settings<br>Visual C# Development Settings<br>Visual F# Development Settings<br>Web Development<br>Web Development (Code Only) | Description:<br>Equips the environment with the tools necessary to<br>develop native and managed C++ applications. This<br>collection of settings also contains Visual C++ 6 style<br>keyboard shortcuts, among other customizations. |

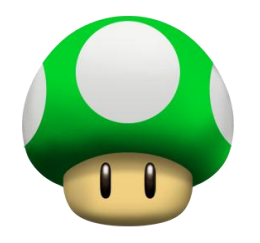

# (3) Na janela seguinte, selecione a opção File → New → Project.

| e Edit View Debug      | Team Data Tools | Test Window Help             |                                                                                                    |                                                                                                    |
|------------------------|-----------------|------------------------------|----------------------------------------------------------------------------------------------------|----------------------------------------------------------------------------------------------------|
| New                    | •               | Project                      | Ctrl+Shift+N                                                                                                    | - <b></b>                                                                                                    |
| Open                   | •               | 💊 Web Site                   | Shift+Alt+N                                                                                                    |                                                                                                    |
| Close                  |                 | 📆 Team Project               |                                                                                                    |                                                                                                    |
| Close Solution         |                 | D File                       | Ctrl+N                                                                                                    |                                                                                                    |
| Save Selected Items    | Ctrl+S          | Project From Existing Co     | ode                                                                                                    |                                                                                                    |
| Save Selected Items As |                 |                              |                                                                                                    |                                                                                                    |
| Save All               | Ctrl+Shift+S    |                              | 1 manufactor and the second                                                                                                    |                                                                                                    |
| Export Template        |                 | apert To Team Foundation Ser | Get Started Guidance                                                                                                    | e and Resources Latest News                                                                                                    |
| Source Control         | •               | neer to rearry oursation ser | Welcome Windows V                                                                                                    | Neb Cloud Office SharePoint Data                                                                                                    |
| Page Setup             |                 | w Project                    |                                                                                                    |                                                                                                    |
| Print                  | Ctrl+P          | en Project                   | Contraction of the second                                                                                                    | What's New in Visual Studio 2010                                                                                                    |
|                        | 1000000000      |                              | Property and in case of the local division in the local division in the local division i | The second second structure of a standard second second se |

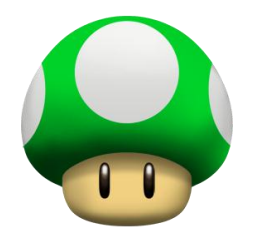

(4) No lado esquerdo da janela New Project que será aberta, em Installed Templates, selecione a opção Visual C++ e a sub-opção Win32. No centro da janela, selecione a opção Win32 Console Application.

| New Project                                                                                                    | et asis (wild)                    |            | 2 ×                                                 |  |
|----------------------------------------------------------------------------------------------------|-----------------------------------|------------|-----------------------------------------------------|--|
| Recent Templans                                                                                                    | NET Economitik + Start by Default | • 🔳 💷      | Search Installed Templates                          |  |
| Installed Template                                                                                                    | Win32 Console Application         | Visual C++ | Type: Visual C++                                    |  |
| ATL<br>CLR<br>General<br>MFC<br>Test<br>Win32<br>Other Langunge<br>Other Project Ty<br>Database<br>Test Projects<br>Online Templates | s<br>pes                          | Visual C++ | application                                         |  |
| <u>N</u> ame:                                                                                                    | projeto01                         |            |                                                     |  |
| Tocation:                                                                                                    | ur/projetos                       | •          | Diowse                                              |  |
| Solution:                                                                                                    | Create new solution               | •          |                                                     |  |
| Solution name:                                                                                                    | projeto01                         |            | Create directory for solution Add to source control |  |
|                                                                                                    |                                   |            | OK Cancel                                           |  |

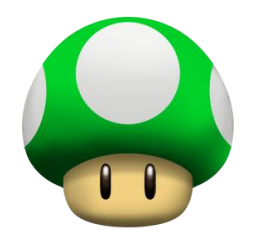

- (5) Especifique o nome do projeto no campo Name.
- (6) Especifique o local onde será gravado o seu projeto no campo Location.

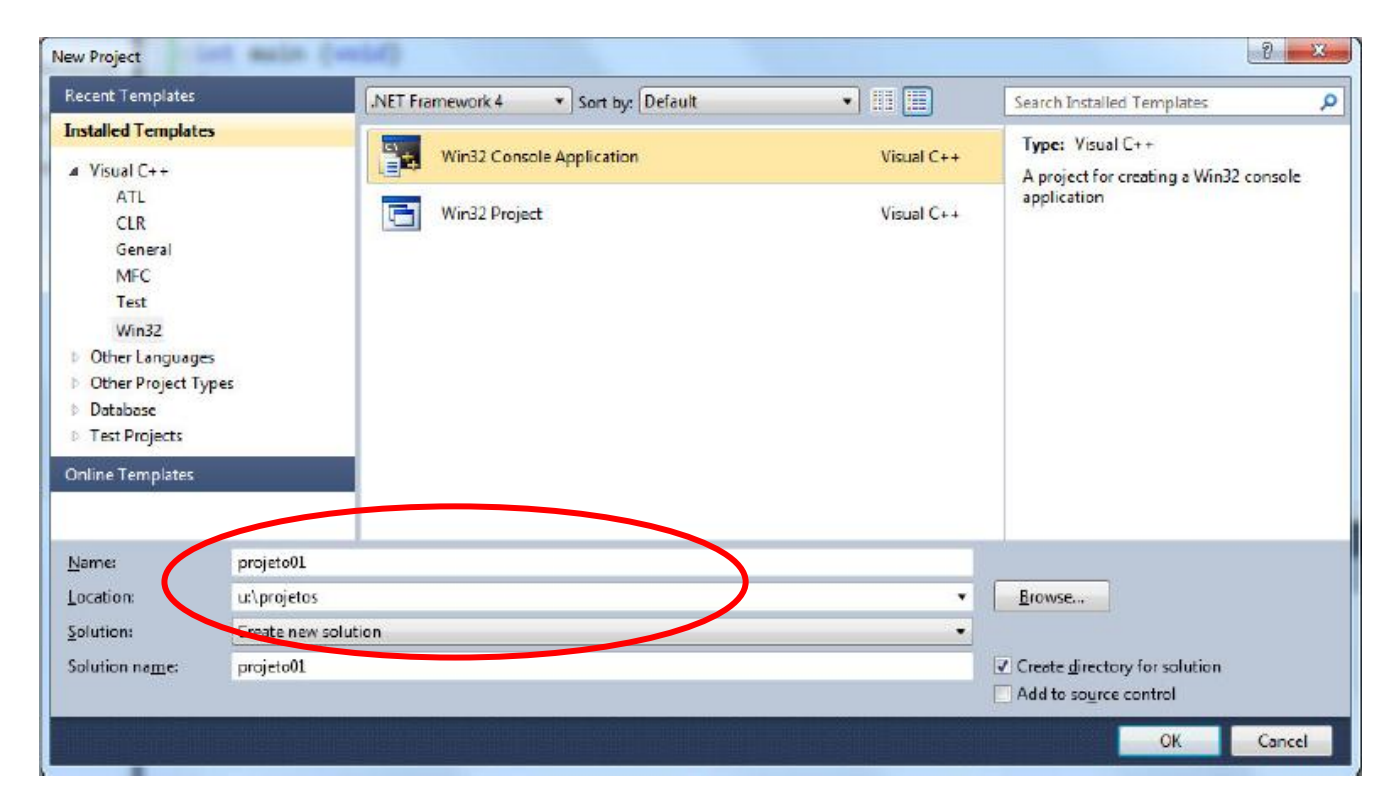

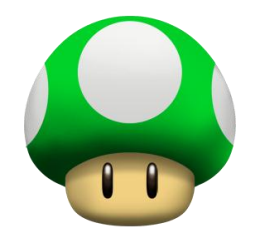

(7) Na janela seguinte (Win32 Application Wizard), pressione Next.

| Welc                             | ome to the Win32 Application Wizard                                                                                                    |
|----------------------------------|----------------------------------------------------------------------------------------------------|
| Overview<br>Application Settings | These are the current project settings:<br>• Console application<br>Click <b>Finish</b> from any window to accept the current settings.<br>After you create the project, see the project's readme.txt file for information<br>about the project features and files that are generated. |
|                                  | <pre></pre>                                                                                                    |

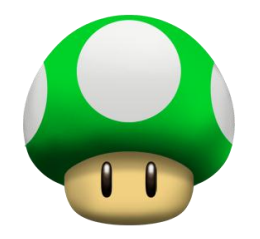

(8) Na janela seguinte, em Additional options, marque a opção Empty Project. Em seguida, pressione Finish.

| G:N_                             | ation Settings                                                                                                    |                                             |
|----------------------------------|----------------------------------------------------------------------------------------------------|---------------------------------------------|
| Overview<br>Application Settings | Application type:<br>(a) <u>Windows application</u><br>(a) Console application<br>(b) DLL<br>(c) Static library<br>Additional options:<br>(c) Empty accurct<br>(c) Completed header | Add common header files for:<br>ATI.<br>MFC |
|                                  | < Previous                                                                                                    | Next > Finish Cancel                        |

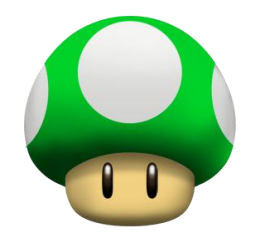

(9) O seu projeto foi criado. Agora é necessário criar o programa em si. Clique com o botão da direita em
 Source Files, selecione Add e, em seguida, New Item.

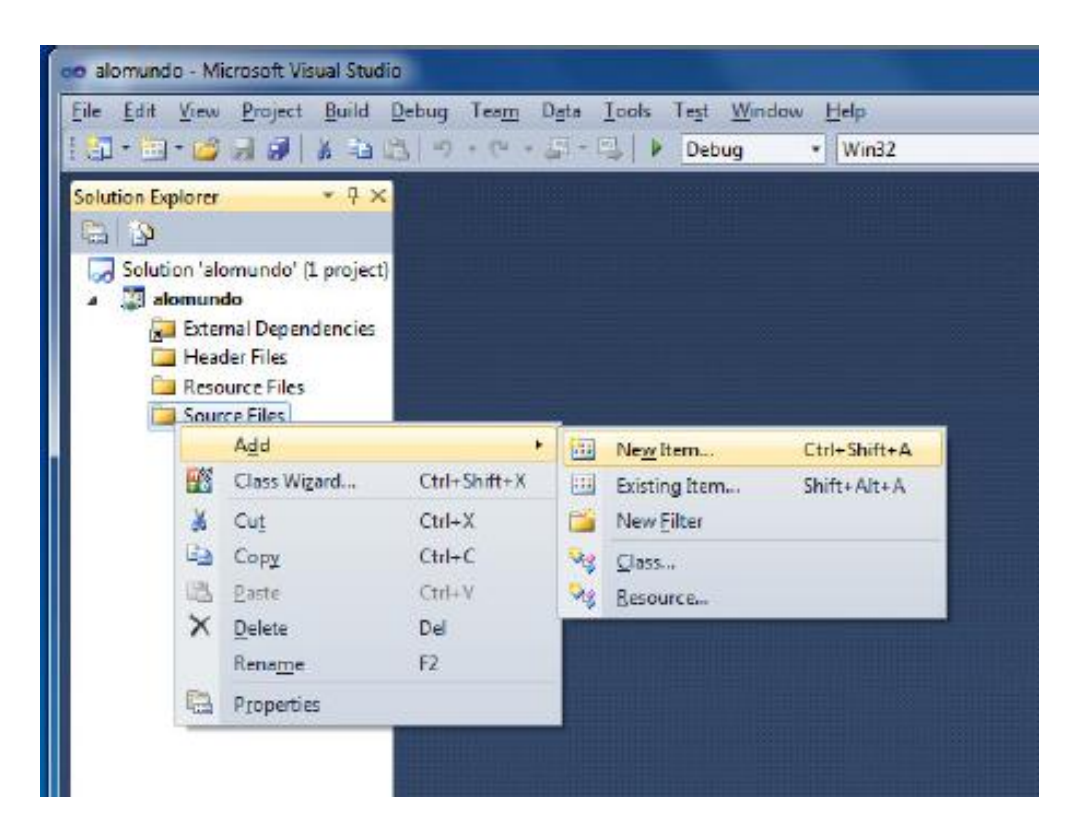

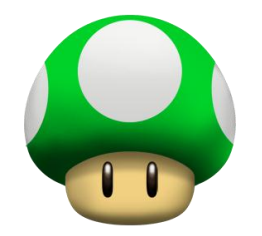

(10) No lado esquerdo da janela seguinte (Add New Item), selecione Code. No lado direito, selecione C++ File (.cpp). Na parte inferior, no campo Name, digite o nome do programa. Em seguida, pressione Add.

| nstalled Templates | Sort By: Default              |            | Search Instailed Templates                                                                                                    |
|--------------------|-------------------------------|------------|----------------------------------------------------------------------------------------------------|
| Visual C++         | C++ File (.cpp)               | Visual C++ | Visual C++     Type: Visual C++       Visual C++     Creates a file containing C++ source code       Visual C++     Visual C++       Visual C++     Visual C++ |
| Code               | h Header File (,h)            | Visual C++ |                                                                                                    |
| Web                | Midi File (.idi)              | Visual C++ |                                                                                                    |
| Property Sheets    | Module-Definition File (.def) | Visual C++ |                                                                                                    |
|                    | Component Class               | Visual C++ |                                                                                                    |
|                    | Installer Class               | Visual C++ |                                                                                                    |
|                    |                               |            |                                                                                                    |
| james program      | 1001                          |            |                                                                                                    |
| ocation: ut\proje  | tas\projeta01\projeta01\      | *          | Browse                                                                                                    |

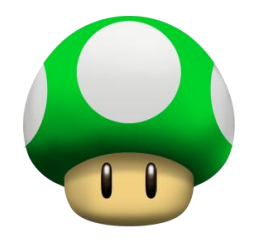

(11) Na editor principal, digite o programa mostrado na imagem abaixo (exatamente como está na imagem).

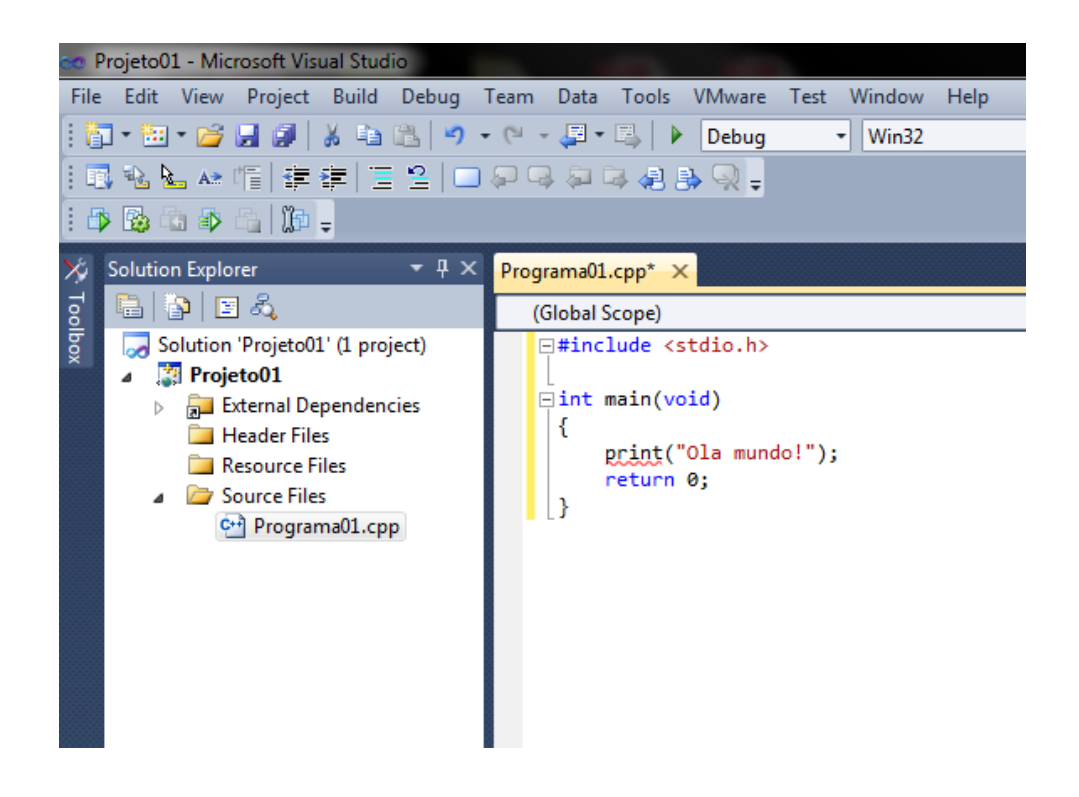

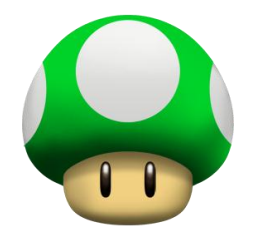

- (12) Salve o programa: menu File, opção Save All.
- (13) Compile o programa: menu Build, opção Build Solution.
- (14) Verifique os erros de compilação que apareceram.

| 100 % - 4                                                                                                    |
|----------------------------------------------------------------------------------------------------|
| Output                                                                                                    |
| Snow output from:     Build     Image: Solution in the started in the started in the starte |
| <pre>1&gt; Programa01.cpp 1&gt;c:\users\edirlei\desktop\testeprog\projeto01\projeto01\programa01.cpp(6): error C2143: syntax error : missing ';' before 'return' 1&gt;c:\users\edirlei\desktop\testeprog\projeto01\projeto01\programa01.cpp(5): error C3861: 'print': identifier not found ====================================</pre>                                                                                                    |
| ▲                                                                                                    |
| 📸 Error List 🧧 Output 🚜 Find Symbol Results                                                                                                    |

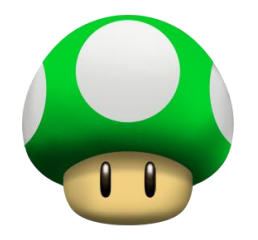

- error C2143: syntax error : missing ';' before 'return'
  - Está faltando um `;' antes do `return'.
- @ error C3861: 'print': identifier not found
  - O comando 'print' não foi reconhecido. O correto é 'printf'.

```
#include <stdio.h>
int main(void)
{
    printf("Ola mundo!");
    return 0;
}
```

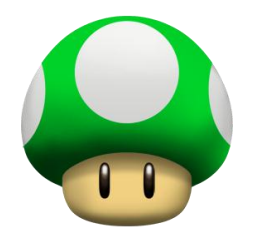

- (15) Corrija os erros de compilação que apareceram.
- (16) Compile novamente o programa: menu Build, opção Build Solution.
- (17) Se mais nenhum erro aparecer, execute o programa: selecione no menu Debug a opção Start without Debugging.

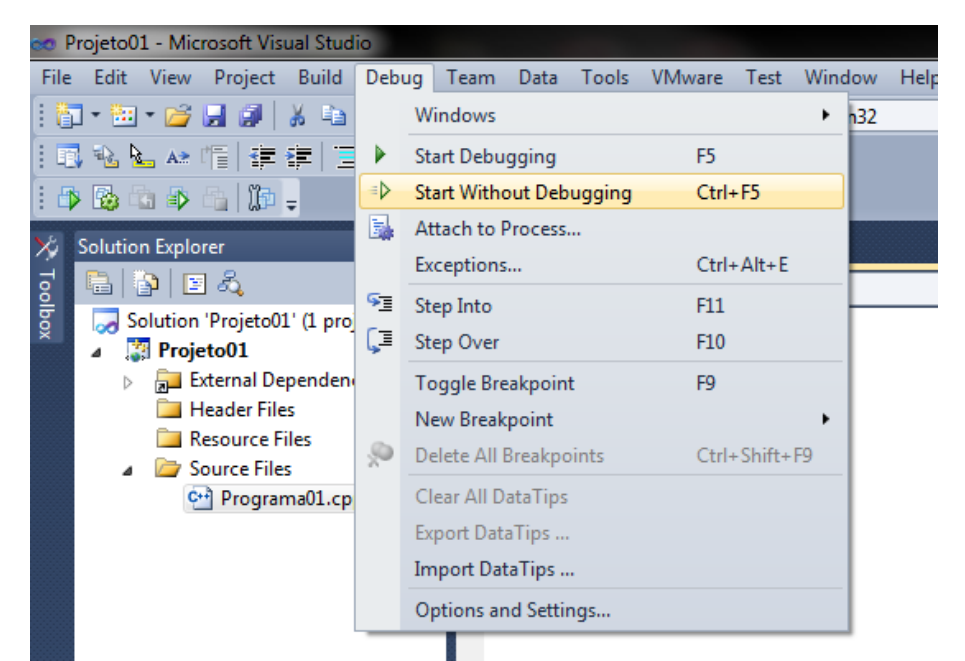

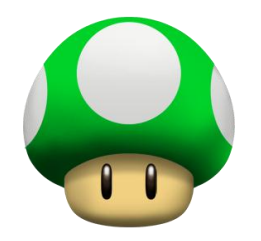

(18) Em seguida, aparecerá uma tela escura com a saída gerada pelo seu programa. Ao final, pressione qualquer tecla para fechá-la e retornar à tela de edição do programa.

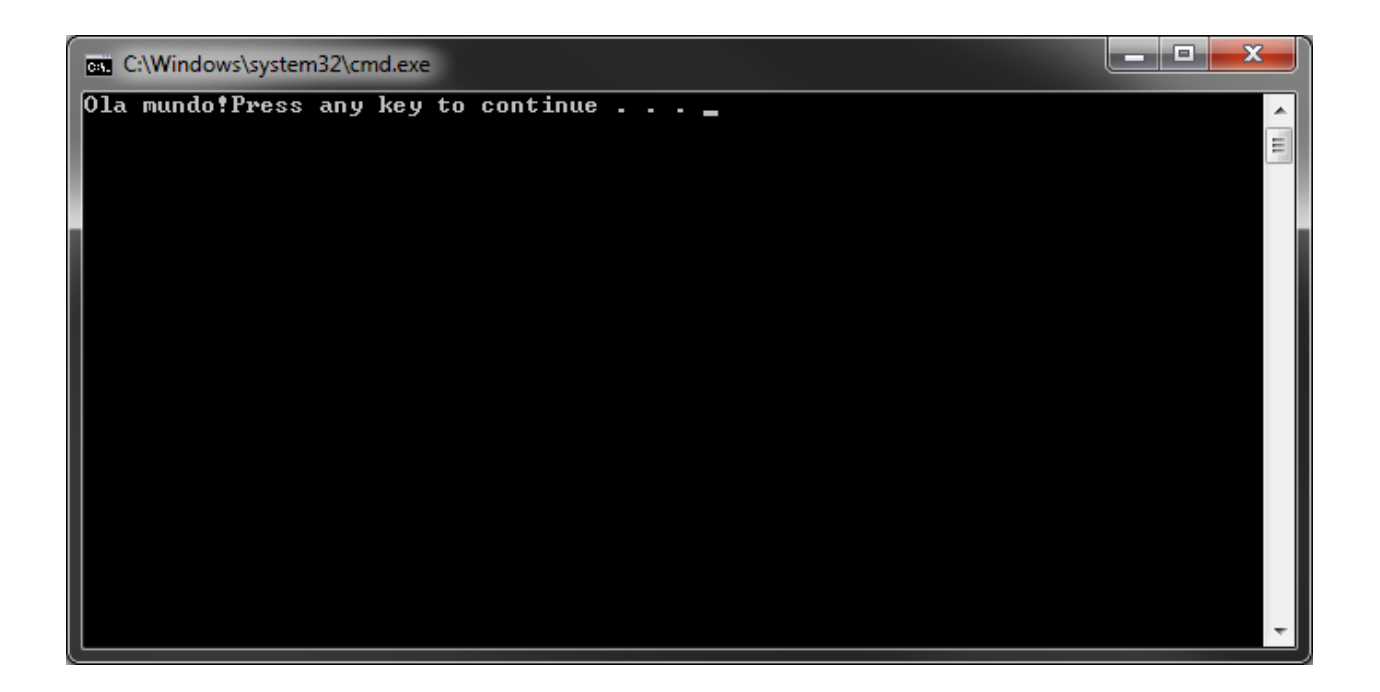